## 

| → C ■ admission                                                                                                    | rrrm in/l)etault acry                                                                                                    |                                                                                                    |                                                                                                    |                                                                                                    |                                                                                                    |
|----------------------------------------------------------------------------------------------------|----------------------------------------------------------------------------------------------------|----------------------------------------------------------------------------------------------------|----------------------------------------------------------------------------------------------------|----------------------------------------------------------------------------------------------------|----------------------------------------------------------------------------------------------------|
|                                                                                                    | in many bellan dispx                                                                                                    | 🔉 Home                                                                                                    | Academics Library                                                                                                    | Photo Gallery Alumni Lu                                                                                                    | भे 😍 ः<br>og In                                                                                                    |
| 🗿 Raja Rar                                                                                                    | nmohun Roy Mahavid                                                                                                    | lyalaya                                                                                                    |                                                                                                    | Admission N                                                                                                    | otice                                                                                                    |
| VILL-RADHANA                                                                                                    | GAR, P.O NANGULPARA, KHANAKUL, F                                                                                                    | HOOGHLY, Phone No. : 03211-                                                                                                    | 266221 Help Line No. : 94758                                                                                                    | 45715                                                                                                    |                                                                                                    |
|                                                                                                    | >//                                                                                                    |                                                                                                    |                                                                                                    | Forgot Your Passwo                                                                                                    | ord?                                                                                                    |
|                                                                                                    |                                                                                                    |                                                                                                    |                                                                                                    |                                                                                                    |                                                                                                    |
|                                                                                                    |                                                                                                    |                                                                                                    |                                                                                                    | A Online Alumni R                                                                                                    | egistration                                                                                                    |
|                                                                                                    |                                                                                                    |                                                                                                    |                                                                                                    | <b>i</b> Parents Feedba                                                                                                    | ck                                                                                                    |
|                                                                                                    |                                                                                                    |                                                                                                    |                                                                                                    | Anti Ragging Ce                                                                                                    | ul control of the second second second second second second second second second second second second second se                                                   |
|                                                                                                    |                                                                                                    |                                                                                                    |                                                                                                    | Sexual Harassn                                                                                                    | nent                                                                                                    |
|                                                                                                    |                                                                                                    |                                                                                                    |                                                                                                    | ↔ → Online Grivance                                                                                                    | /Suggestion                                                                                                    |
|                                                                                                    |                                                                                                    |                                                                                                    |                                                                                                    |                                                                                                    |                                                                                                    |
|                                                                                                    | Administration                                                                                                    | Department                                                                                                    | Princip                                                                                                    | Al Studen                                                                                                    | t                                                                                                    |
|                                                                                                    | Login                                                                                                    | Login                                                                                                    | Login                                                                                                    | Loqii                                                                                                    | •                                                                                                    |
| Type here to sear                                                                                                    | ch O 🗄                                                                                                    | ii 🕐 📃 🏛                                                                                                    | 🖻 🌛 ڬ 🧕                                                                                                    |                                                                                                    | ② へ 提 (30) ENG 21:12<br>US 08-09-2020     书                                                                                                    |
|                                                                                                    |                                                                                                    |                                                                                                    |                                                                                                    | $\sim$                                                                                                    |                                                                                                    |
| ) প্রথমে                                                                                                    | "Admission                                                                                                    | form fill                                                                                                    | up"រា                                                                                                    | ক্লক করতে                                                                                                    | হবে।                                                                                                    |
|                                                                                                    |                                                                                                    |                                                                                                    |                                                                                                    |                                                                                                    |                                                                                                    |
|                                                                                                    |                                                                                                    |                                                                                                    |                                                                                                    |                                                                                                    |                                                                                                    |
| ate : 02-08-2020                                                                                                    | Session :                                                                                                    | 2020-2021                                                                                                    | Course Yea                                                                                                    | ar: 1ST SEMESTE                                                                                                    | R Section : DAY                                                                                                    |
| ate : 02-08-2020                                                                                                    | Session :                                                                                                    | 2020-2021<br>TE                                                                                                    | Course Yes                                                                                                    | ar: IST SEMESTE                                                                                                    | R Section : DAY                                                                                                    |
| ate : 02-08-2020                                                                                                    | Session :<br>- All data collected here wo                                                                                                    | 2020-2021<br>TE<br>puld be used only f                                                                                               | Course Yea                                                                                                    | ar: 1ST SEMESTE<br>TIONS<br>sion process and for th                                                                                                    | R Section : DAY                                                                                                    |
| ate : 02-08-2020<br>1. Privacy Policy<br>shared with ar<br>2. Refund - No r                                                                                                    | - All data collected here wo<br>y other persons.<br>efund would be possible after                                                                                                    | 2020-2021<br>TE<br>ould be used only f<br>er the student's ap                                                                        | Course Yea<br>RMS & CONDI<br>or the online admis<br>plication / registra                                                                | ar : IST SEMESTE<br>TIONS<br>ision process and for th<br>tion is completed succe                                                                                                    | R Section : DAY                                                                                                    |
| ate : 02-08-2020<br>1. Privacy Policy<br>shared with ar<br>2. Refund - No r<br>3. General Terms                                                                                                    | - All data collected here wo<br>y other persons.<br>efund would be possible afti<br>& conditions regarding adm                                                                                         | 2020-2021<br>TE<br>ould be used only f<br>er the student's ap<br>nission process as                                                  | Course Yes<br>RMS & CONDI<br>or the online admis<br>plication / registrat<br>laid down by the co                                        | ar: IST SEMESTE<br>TIONS<br>ision process and for th<br>tion is completed succe<br>ollege/university/other r                                                                                                    | R Section : DAY<br>e college's use. The data will no<br>ssfully.<br>relevant authorities would apply                                                              |
| ate : 02-08-2020<br>1. Privacy Policy<br>shared with ar<br>2. Refund - No r<br>3. General Terms<br>should read al                                                                                                | Session :<br>- All data collected here wo<br>y other persons.<br>efund would be possible after<br>& conditions regarding adm<br>I terms & conditions on adm                                            | 2020-2021<br>TE<br>ould be used only f<br>er the student's ap<br>mission process as<br>ission form, prosp                            | Course Yes<br>RMS & CONDI<br>or the online admis<br>plication / registrat<br>laid down by the co<br>ectus of college.                   | ar: IST SEMESTE<br>TIONS<br>ision process and for th<br>tion is completed succe<br>billege/university/other n                                                                                                    | R Section : DAY<br>e college's use. The data will no<br>ssfully.<br>relevant authorities would apply                                                              |
| ate : 02-08-2020<br>1. Privacy Policy<br>shared with ar<br>2. Refund - No r<br>3. General Terms<br>should read al                                                                                                | Session :<br>- All data collected here wo<br>y other persons.<br>efund would be possible aftur<br>& conditions regarding adm<br>I terms & conditions on adm                                            | 2020-2021<br>TE<br>ould be used only f<br>er the student's ap<br>nission process as<br>nission form, prosp<br>Pe                     | Course Yea<br>RMS & CONDIT<br>or the online admis<br>plication / registrat<br>laid down by the co<br>ectus of college.<br>rsonal Inform | ar: <u>IST SEMESTE</u><br>TIONS<br>ision process and for th<br>tion is completed succe<br>pllege/university/other n<br>nation                                                                                                    | R Section : DAY<br>e college's use. The data will no<br>ssfully.<br>relevant authorities would apply.                                                             |
| ate : 02-08-2020<br>1. Privacy Policy<br>shared with an<br>2. Refund - No r<br>3. General Terms<br>should read al<br>Name : *                                                                                    | Session :<br>- All data collected here wo<br>y other persons.<br>efund would be possible afti<br>& conditions regarding adm<br>I terms & conditions on adm                                             | 2020-2021<br>TE<br>ould be used only f<br>er the student's ap<br>nission process as<br>nission form, prosp<br>Pe                     | Course Yes<br>RMS & CONDIT<br>or the online admis<br>plication / registrat<br>laid down by the co<br>ectus of college.<br>rsonal Inform | ar : <u>IST SEMESTE</u><br>TIONS<br>ision process and for th<br>tion is completed succe<br>pllege/university/other r<br>nation<br>Father/Guardian :*                                                                                                    | R Section : DAY<br>e college's use. The data will no<br>ssfully.<br>relevant authorities would apply                                                              |
| ate : 02-08-2020<br>1. Privacy Policy<br>shared with ar<br>2. Refund - No r<br>3. General Terms<br>should read al<br>Name : *                                                                                    | Session :<br>- All data collected here wo<br>y other persons.<br>efund would be possible aftu<br>& conditions regarding adm<br>I terms & conditions on adm                                             | 2020-2021<br>TE<br>ould be used only f<br>er the student's ap<br>nission process as<br>ission form, prosp<br>Pe                      | Course Yea<br>RMS & CONDI<br>or the online admis<br>plication / registral<br>laid down by the co<br>ectus of college.<br>rsonal Inform  | ar : <u>IST SEMESTE</u><br>TIONS<br>ision process and for th<br>tion is completed succe<br>ollege/university/other r<br>nation<br>Father/Guardian :*                                                                                                    | R Section : DAY e college's use. The data will no ssfully. relevant authorities would apply.                                                                      |
| ate : 02-08-2020<br>1. Privacy Policy<br>shared with ar<br>2. Refund - No r<br>3. General Terms<br>should read al<br>Name : *                                                                                    | Session :<br>- All data collected here wo<br>y other persons.<br>efund would be possible after<br>& conditions regarding adm<br>I terms & conditions on adm<br>Day M                                   | 2020-2021<br>TE<br>ould be used only f<br>er the student's ap<br>mission process as<br>ission form, prosp<br>Pe                      | Course Yea                                                                                                    | ar : <u>IST SEMESTE</u><br>TIONS<br>Ision process and for th<br>tion is completed succe<br>billege/university/other of<br>mation<br>Father/Guardian :*<br>Mother's Name :*                                                                                               | R Section : DAY e college's use. The data will no ssfully. relevant authorities would apply                                                                       |
| ate : 02-08-2020<br>1. Privacy Policy<br>shared with ar<br>2. Refund - No r<br>3. General Terms<br>should read al<br>Name : *<br>Date of Birth :*                                                                | Session :<br>- All data collected here wo<br>y other persons.<br>efund would be possible after<br>& conditions regarding adm<br>I terms & conditions on adm<br>Day M<br>                               | 2020-2021<br>TE<br>build be used only f<br>er the student's ap<br>mission process as<br>ission form, prosp<br>Pe                     | Course Yea<br>RMS & CONDI<br>or the online admis<br>plication / registrat<br>laid down by the co<br>ectus of college.<br>rsonal Inform  | ar : <u>IST SEMESTE</u><br>TIONS<br>Ision process and for th<br>tion is completed succer<br>ollege/university/other of<br>mation<br>Father/Guardian :*<br>Mother's Name :*<br>Marital Status :*                                                                          | R Section : DAY e college's use. The data will no ssfully. relevant authorities would apply                                                                       |
| ate : 02-08-2020<br>1. Privacy Policy<br>shared with ar<br>2. Refund - No r<br>3. General Terms<br>should read al<br>Name : *<br>Date of Birth :*<br>Sex :*<br>Nationality :                                     | Session :<br>- All data collected here wo<br>y other persons.<br>efund would be possible after<br>& conditions regarding adm<br>I terms & conditions on adm<br>Day  M<br>-Select-                      | 2020-2021<br>TE<br>build be used only f<br>er the student's ap<br>mission process as<br>ission form, prosp<br>Pe.                    | Course Yea                                                                                                    | ar : <u>IST SEMESTE</u><br>TIONS<br>Ision process and for th<br>tion is completed succer<br>oblege/university/other of<br>mation<br>Father/Guardian :*<br>Mother's Name :*<br>Marital Status :*<br>Spouse Name :                                                         | R Section : DAY e college's use. The data will no ssfully. relevant authorities would apply.                                                                      |
| ate : 02-08-2020<br>1. Privacy Policy<br>shared with an<br>2. Refund - No r<br>3. General Terms<br>should read al<br>Name : *<br>Date of Birth :*<br>Sex :*<br>Nationality :<br>Religion :*                      | Session :<br>- All data collected here working other persons.<br>efund would be possible after<br>& conditions regarding adm<br>I terms & conditions on adm<br>Day M<br>-Select-<br>Indian<br>-Select- | 2020-2021<br>TE<br>build be used only f<br>er the student's ap<br>nission process as<br>lission form, prosp<br>Pe.                   | Course Yea<br>RMS & CONDI<br>or the online admis<br>plication / registrat<br>laid down by the co<br>ectus of college.<br>Year V         | ar : <u>IST SEMESTE</u><br>TIONS<br>Ision process and for the<br>tion is completed succe<br>ollege/university/other of<br>mation<br>Father/Guardian :*<br>Mother's Name :*<br>Marital Status :*<br>Spouse Name :<br>Blood Group :                                        | R Section : DAY e college's use. The data will no ssfully. relevant authorities would apply.                                                                      |
| ate : 02-08-2020<br>1. Privacy Policy<br>shared with an<br>2. Refund - No r<br>3. General Terms<br>should read al<br>Name : *<br>Date of Birth :*<br>Sex :*<br>Nationality :<br>Religion :*<br>City/Village :*   | Session :<br>- All data collected here work<br>and yother persons.<br>efund would be possible after<br>a conditions regarding adm<br>I terms & conditions on adm<br>Day M<br>-Select-<br>Indian        | 2020-2021<br>TE<br>build be used only f<br>er the student's ap<br>mission process as<br>ission form, prosp<br>Pe<br>Ionth V          | Course Yea                                                                                                    | ar : <u>IST SEMESTE</u><br>TIONS<br>Ision process and for the<br>tion is completed succe<br>ollege/university/other of<br>mation<br>Father/Guardian :*<br>Mother's Name :*<br>Marital Status :*<br>Spouse Name :<br>Blood Group :<br>Category :*                         | R Section : DAY e college's use. The data will no ssfully. relevant authorities would apply                                                                       |
| ate : 02-08-2020<br>1. Privacy Policy<br>shared with ar<br>2. Refund - No r<br>3. General Terms<br>should read al<br>Name : *<br>Date of Birth :*<br>Sex :*<br>Nationality :<br>Religion :*<br>City/Village :*   | Session :<br>- All data collected here work<br>and yother persons.<br>efund would be possible after<br>a conditions regarding adm<br>I terms & conditions on adm<br>Day 	M<br>-Select-<br>Indian       | 2020-2021 TE puld be used only f er the student's ap mission process as ission form, prosp Pee tonth                                 | Course Yea                                                                                                    | ar : <u>IST SEMESTE</u><br>TIONS<br>Ision process and for the<br>tion is completed succer<br>college/university/other of<br>mation<br>Father/Guardian :*<br>Mother's Name :*<br>Marital Status :*<br>Spouse Name :<br>Blood Group :<br>Category :*                       | R     Section :     DAY       e college's use. The data will not safully.     elevant authorities would apply.       relevant authorities would apply.            |
| ate : 02-08-2020<br>1. Privacy Policy<br>shared with and<br>2. Refund - No r<br>3. General Terms<br>should read all<br>Name : *<br>Date of Birth :*<br>Sex :*<br>Nationality :<br>Religion :*<br>City/Village :* | Session :<br>- All data collected here working other persons.<br>efund would be possible after<br>& conditions regarding adm<br>I terms & conditions on adm<br>Day M<br>-Select-<br>Indian             | 2020-2021 TE ould be used only f er the student's ap nission form, prosp Pe Ionth  Ionth  Ionth IIIIIIIIIIIIIIIIIIIIIIIIIIIIIIIIIIII | Course Yea                                                                                                    | ar : IST SEMESTE<br>TIONS<br>Ision process and for the<br>tion is completed succer<br>billege/university/other of<br><b>nation</b><br>Father/Guardian :*<br>Mother's Name :*<br>Marital Status :*<br>Spouse Name :<br>Blood Group :<br>Category :*<br>Caste Issued by :* | R       Section :       DAY         e college's use. The data will not assfully.       elevant authorities would apply.         relevant authorities would apply. |

২) য়ে "field" গুলোর পাশে লাল রঙের \* মার্ক করা আছে সেগুলি পূরণ করা বাধ্যতামূলক।

| Sex :"             | -Select-  | Maritai Status :*      | -Select-                 |
|--------------------|-----------|------------------------|--------------------------|
| Nationality :      | Indian    | Spouse Name :          |                          |
| Religion :*        | -Select V | Blood Group :          | Select V                 |
| City/Village :*    |           | Category :*            | Select V                 |
| Post Office :*     |           | Caste Issued by :*     | Select V CERTIFICATE NO. |
| District :*        |           | PWD (PH) :*            | No                       |
| Pin :*             |           | Income Group :         | Select 🗸                 |
| State :*           | -Select V | Family Income :        | []/Yea                   |
| Mobile No. :*      |           | Sports :*              | No                       |
| Email Id :*        |           | Sports Level : *       | Select                   |
| Hostel : *         | No        | NCC/NSS:               | No                       |
| Aadhar No :        |           | Guardian Voter Id No : |                          |
| Last Institute : * |           | Kanyashree Id :        |                          |

৩) ক্যাটাগরি যদি "General" হয় সেক্ষেত্রে "UR" সিলেন্ট করতে হবে, নাহলে ক্যাটাগরি সিলেন্ট করে "Cetegory issued by" অপশন থেকে নির্দিষ্ট কতৃপক্ষ সিলেন্ট করে পাশের ঘরে "Certificate No" দিতে হবে।

৪) "Income Group" থেকে "APL" অথবা "BPL" সিলেন্ট করে তার নিচের ঘরে "Family Income" দিতে হবে।

Sports থাকলে ইয়েস করে স্পোর্টস লেভেল এর ঘরে নির্দিষ্ট অপশন এ ক্লিক করতে হবে। PWD বা PHYSICALLY HADICAPPED হলে ওতি অবশ্যই Certificate দিতে হবে।

৫) "Mobile No" যেটা দেওয়া হবে সেটি তে স্টুডেন্ট এর রেজিস্ট্রেশান নাম্বার ও পাসওয়ার্ড SMS এর দ্বারা পৌঁছাবে, যেটা পরে "Student Login" করতে কাজে লাগবে এবং "Mobile No" টি সঠিক দেওয়া বাঞ্চনীয়। "Email id" টি দেওয়া বাধ্যাতামূলক। এখানে registration no. ও password পৌঁছাবে। Email id টি ছাত্র ছাত্রির নিজের হওয়া প্রয়োজন।

| Academic                                                         |  |  |  |  |  |
|------------------------------------------------------------------|--|--|--|--|--|
| DETAILS OF MADHYAMIK (10TH/EQUIVALENT) EXAMINATION               |  |  |  |  |  |
| Year of Passing -Select- V Registration No.* Roll :* No :        |  |  |  |  |  |
| Name Of Board<br>.* Subjects Taken<br>.* Total Percent (%)<br>.* |  |  |  |  |  |
| DETAILS OF HIGHER SECONDARY (10+2/EQUIVALENT) EXAMINATION        |  |  |  |  |  |
| Year of Passing :* Registration No:* Roll :* No :                |  |  |  |  |  |
| Name Of Board :* -Select V                                       |  |  |  |  |  |
| ৬) মাধ্যামিক এর সমস্তু "field" ফিল–আপ করতে                       |  |  |  |  |  |
| হবে, "Subject Taken" এ যাওয়ার পর "ALL"                          |  |  |  |  |  |
| লিখতে হবে।                                                       |  |  |  |  |  |
| ৭) উচ্চমাধ্যমিক ক্ষেত্রে সমস্ত ফিল–আপ করতে হব,                   |  |  |  |  |  |
| রেজিট্রেশান নাম্বার "Unique" হবে, একই রেজিট্রেশান                |  |  |  |  |  |
| নাম্বার দ্বিতীয় বার দেওয়া যাবে না।                             |  |  |  |  |  |

| MARK              | S OF HIGHER SECONDA                                                                                     | RY (10+2/EQUIVALENT) EXAMINAT                                                                                          | ION           |
|-------------------|----------------------------------------------------------------------------------------------------|----------------------------------------------------------------------------------------------------|---------------|
|                   | You must give the Subject names<br>Arts / Commerce Stream in XII St<br>than once will lead to rejection | and marks of best distinct subjects in Science /<br>andards. Repetition of One subject for more<br>of the application. |               |
| Subjects          |                                                                                                    | Marks Obtained(%)                                                                                                    | Full Marks(%) |
| Language Group    |                                                                                                    |                                                                                                    |               |
| 1Select 🗸         |                                                                                                    | %                                                                                                    | 100           |
| 2. ENGLISH V      | *                                                                                                    | %                                                                                                    | 100           |
| Elective Subjects |                                                                                                    |                                                                                                    |               |
| 1Select 🗸         | *                                                                                                    | %                                                                                                    | 100           |
| 2Select 🗸         | 1.                                                                                                    | %                                                                                                    | 100           |
| 3Select 🗸         | *                                                                                                    | %                                                                                                    | 100           |
| 4Select V         |                                                                                                    | %                                                                                                    | 100           |
| Grand Total :     |                                                                                                    | 0.000 %                                                                                                    | 0             |

৮) "Language Group" ও "Elective Subjects" এ স্টুডেন্ট এর নির্দিষ্ট সাবজেন্ট সিলেন্ট করতে হবে এবং তাদের প্রতিটি নাম্বার দিতে হবে।

| Upioad Photo | Upload Signature |
|--------------|------------------|
| Select       | Select           |
| UPLOAD PHOTO | UPLOAD SIGNATURE |

৯) "Photo" ও "Signature" upload করার জন্য "Upload Photo" তে "Select" এ করতে হবে, তারপর স্টুডেন্ট এর ফটো Choose করার পর "Upload Photo" তে ক্লিক করতে হবে এবং ফটোর সাইজ যেন "20KB" থেকে "40KB" র মধ্যে হওয়া প্রয়োজন। তাদের "Upload Signature" এ জাওয়ারপর "Select" অপশন এ ক্লিক করতে হবে, তারপর স্টুডেন্ট এর signature choose করার পর "Upload Signature" এ ক্লিক করতে হবে এবং signature এর সাইজ যেন অবশ্যই "20KB" থেকে "30KB"র মধ্যে থাকে।

| oad Photo |                                        | Upload Signature                                                  |                                                                             |
|-----------|----------------------------------------|-------------------------------------------------------------------|-----------------------------------------------------------------------------|
| Dh        | oto & Signature                        |                                                                   |                                                                             |
|           | 415 => [83                             | %                                                                 | 500                                                                         |
|           | 79. %                                  |                                                                   | 100                                                                         |
| *         | 83. %                                  |                                                                   | 100                                                                         |
|           | 82. %                                  |                                                                   | 100                                                                         |
| *         | 87. %                                  |                                                                   | 100                                                                         |
|           | UN                                     | Cancer                                                            | 100                                                                         |
|           | OK                                     | Cancel                                                            | 100                                                                         |
| change.   | se values? Click OK to submit,         | Cancer to                                                         |                                                                             |
|           | Are you sure to submit thes<br>change. | Are you sure to submit these values? Click OK to submit , change. | Are you sure to submit these values? Click OK to submit / Cancel to change. |

১০) এরপর "Proceed" অপশন এ ক্লিক করে পরের স্টেপে যাওয়ার জন্য "OK" তে ক্লিক করতে হবে।

| <u> </u> |   | 13 |  |
|----------|---|----|--|
| ~        | 7 | 0  |  |

👠 Not secure | rampurhat.feespayment.in/Studentpart/student\_form\_fillup.as... 🔍 😭 🗐 🚺

|                          | than c              | ince will lead to rejection | of the application. | ul ulle suuje |            |                    |               |     |
|--------------------------|---------------------|-----------------------------|---------------------|---------------|------------|--------------------|---------------|-----|
|                          | Subjects            |                             | Marks               | Obtained(%)   |            |                    | Full Marks(%) |     |
|                          |                     | For                         | n Peview Dialog     | ·             |            |                    |               |     |
| Name Of Board :          | W.B.B.S.E           | Subjects of 10th :          | english             | Total Ma      | arks :     | 89.%               |               | -   |
|                          |                     | Details of Last Exam        | ination (HS/Equiva  | ent) Passed   |            |                    |               |     |
| Year of Passing : 2020   | Registration No:    | 6566356                     |                     | Roll :        | 263235     | No:                | 66823         |     |
| Name Of Board : WEST BEN | NGAL COUNCIL OF HIG | HER SECONDARY EDUC          | ATION               |               |            |                    |               |     |
| G.                       |                     | 1                           | Mark Sheet          |               |            |                    |               | - 5 |
|                          | Subjects            |                             |                     |               | Marks Obta | ained(%)           |               |     |
| Language Group           |                     |                             |                     |               |            |                    |               | 3   |
| 1. BENGALI               |                     |                             | 1                   |               | 82.        |                    |               |     |
| 2. ENGLISH               |                     |                             |                     |               | 81.        |                    |               |     |
| Stream Subjects          |                     |                             | 5A.                 |               |            |                    |               |     |
| 1.HISTORY                |                     |                             |                     |               | 87.        |                    |               |     |
| 2.HOME MANAGEMENT & F    | AMILY               | 2021.                       |                     |               | 82.        |                    |               |     |
| 3.COMMERCIAL LAW & PRE   | LIMINARIES OF AUDIT | ING                         |                     |               | 83.        |                    |               |     |
| 4 MODERN COMPUTER APP    | PLICATION           |                             |                     |               | 79.        |                    |               |     |
| Total Marks              |                     |                             |                     |               | 415        | 5                  |               |     |
|                          |                     |                             |                     |               |            | ana                | v             |     |
|                          |                     |                             |                     | <u>8.</u>     | Sigr       | nature of Applicar | nt            |     |
|                          |                     | FINAL SUBMIT                | EDIT                | ORM           |            |                    |               | _   |
| 4                        |                     |                             |                     |               |            |                    |               | - 1 |

১১) "From Preview Dialog" বক্স থেকে পুরো Details চেক করে নিতে হবে, যদি কিছু ভুল থাকে তাহলে "Edit From" এ ক্লিক করে পুনরায় আগের স্টেপে এ ফিরে গিয়ে ঠিক করে নিতে হবে, কোন ভুল না থাকলে "Final Submit" বাটনে এ ক্লিক করে "OK" তে ক্লিক করতে হবে। OK করার পর পরের ছবি অনুযায়ী ডকুমেন্ট আপলোড করতে হবে।

> যদি ভুল থাকে তাহলে ১২ নং সিরিয়াল ফলো করুন যদি ভুল না থাকে তাহলে ১৩ নং সিরিয়াল ফলো করুন

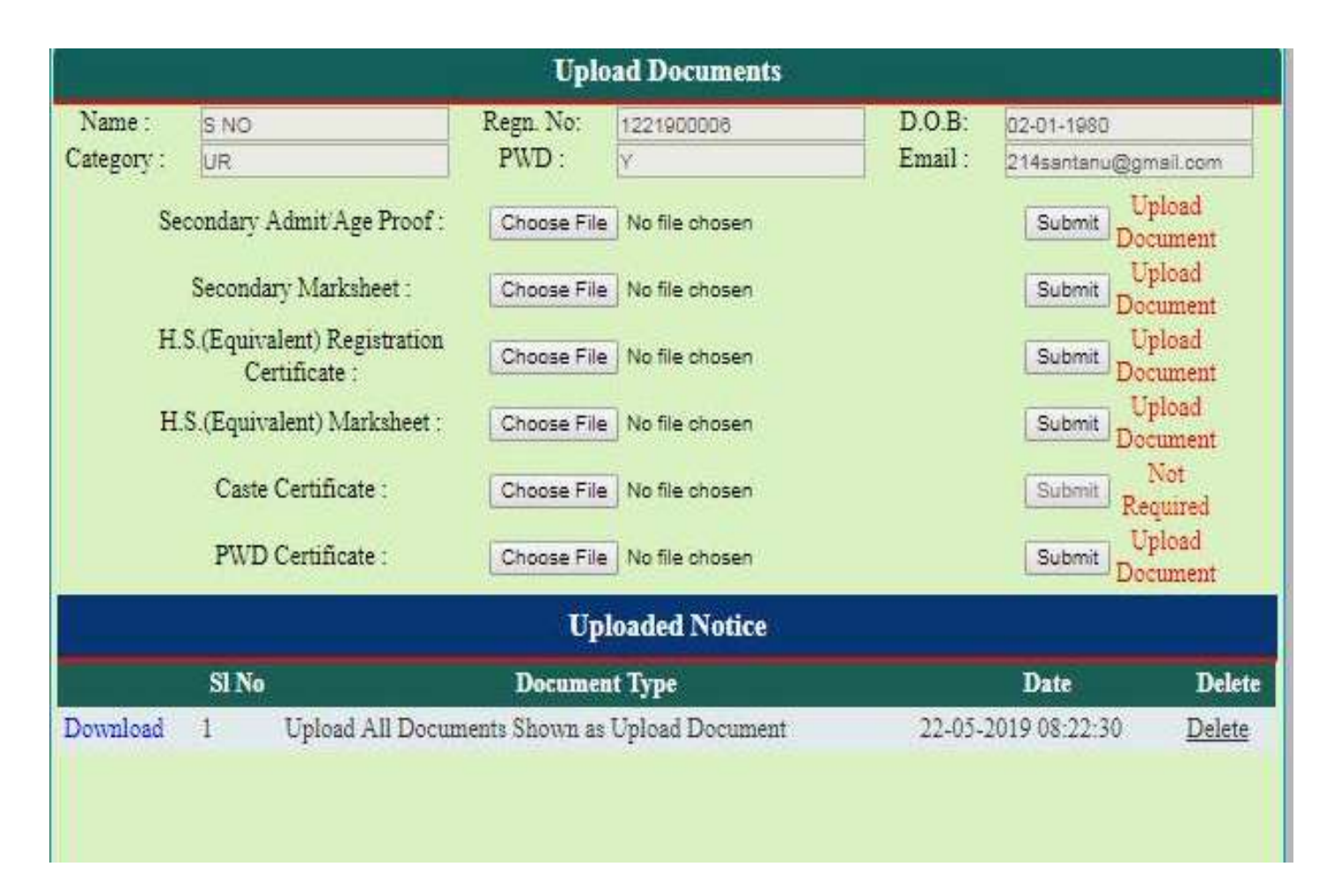

ফাইনাল সাবমিট করার পর প্রয়োজনীয় ডকুমেন্ট গুলি আপলোড করতে পারবে। আপলোড করা ডকুমেন্ট গুলি বক্স এর নিচে দেখা যাবে। এই পদ্ধতি সম্পূর্ণ হওয়ার পর OK করে submit choise এ যেতে হবে। ১২) "Form Preview dialog" এ যদি ভুল থাকে অথচ "Final Submit" বাটন এ ক্লিক করা হও, তথন তাকে "Student Login" এ ক্লিক করতে হবে। তারপর "Registration no(User Name.)" এবং "Password" দিয়ে "Student Login" এ ক্লিক করতে হবে। তারপর প্রথমে "Delete your Registration Data" অপশন এ ক্লিক করে "Delete" বাটন এ ক্লিক করতে হবে, তারপর "OK" তে ক্লিক করলেই রেজিস্ট্রেশান Data ডিলিট হইয়ে যাবে। তারপর পুনরায় Admission From ফিল–আপ করতে হবে।

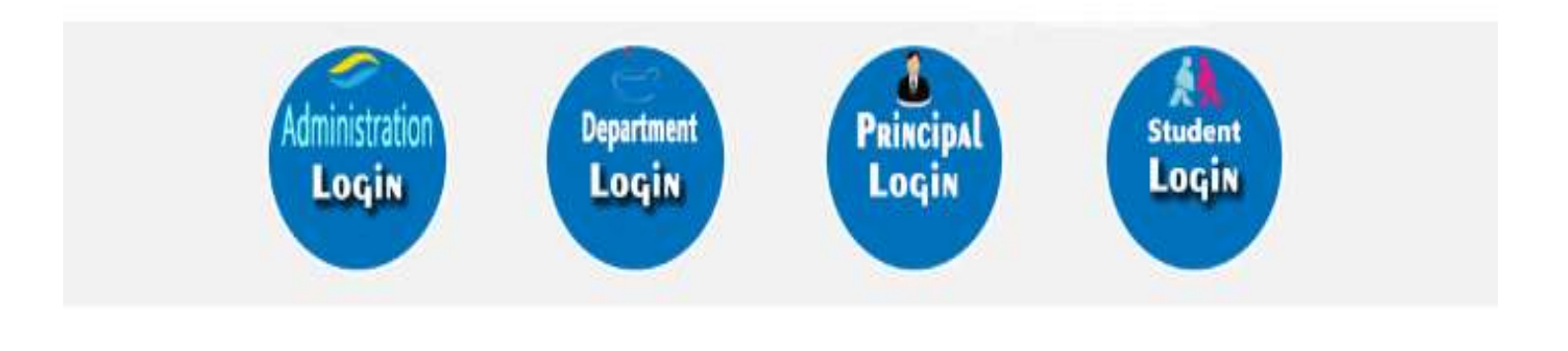

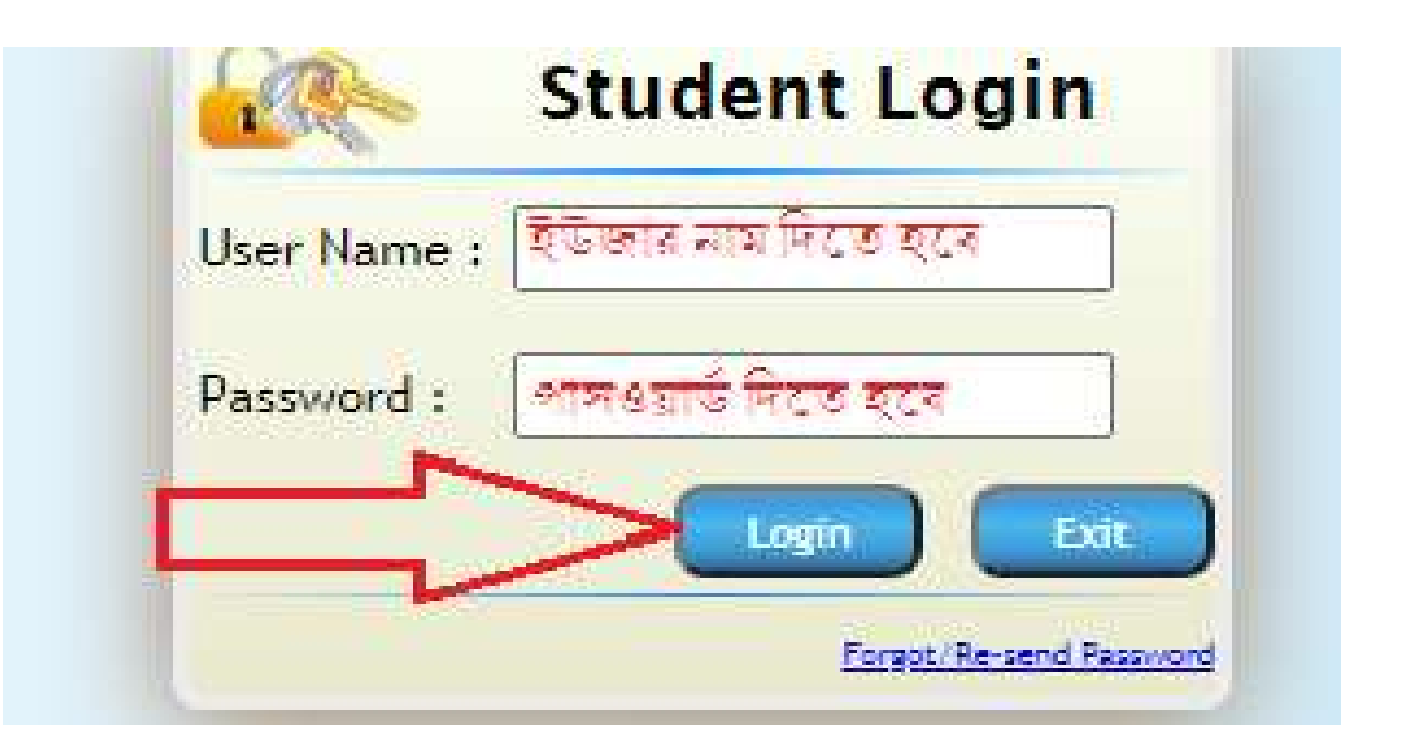

| bitps://ecams.co.in/St | hidi x                                                                |                                                                                                    | 의 English 🗕 🚡 🤤 🤔 🕖 🕕     |                   |
|------------------------|-----------------------------------------------------------------------|----------------------------------------------------------------------------------------------------|---------------------------|-------------------|
| C Secure               | Post& Dist : Puruli/<br>Post& Dist : Puruli/<br>Phone No. : 03252-222 | InterlegistrationData.aspx         From ecams.co.in         Are You Sure To Delete Your All Registration Data?         A, PIN 72310         Campact Compared Structure         Campact Compared Structure         Campact Compared Structure         Data Your Desciption Structure | ancel                     | થ કે]<br>Welcomel |
|                        | Delete Stu                                                            | ident Registration Form Fillup                                                                                                    | Pay Registration Fees     | BIKASH PAL        |
|                        | Name:<br>Relstration Number:                                          | BIKASH PAL<br>1111800316                                                                                                    | Print Application From    |                   |
|                        | Father's Name:                                                        | BIMAL PAL<br>16-10-1995                                                                                                    | Re-Print Online Payme     | nt Slip(s)        |
|                        | Mobile Number:<br>Email Address:                                      | 7384847054                                                                                                    | Delete Your Registration  | on Data           |
|                        | Disclaimer : If You Click On I<br>College Will Not Be Responsible     | Delete Button Then Yours All Data Will Be Delete From Data<br>a Or Liable For This.                                                                                                    | base .<br>Change Password |                   |
|                        |                                                                       | Delete                                                                                                    | Log Out                   |                   |
|                        |                                                                       | Visitore: 32                                                                                                    |                           |                   |
|                        | <b>a e e</b>                                                          | Verson ; EKP 3.0                                                                                                    | EN "                      | Pr 🔿 🔁 🍖 03-46    |

১৩) "Final Submit" করার পর "Honours Apply" ও "General Apply" choose করতে হবে। তারপর Next ক্লিক করে "OK" তে ক্লিক করতে হবে।

| 0.000 ABD  |                                                    |                                                                       |    |
|------------|----------------------------------------------------|-----------------------------------------------------------------------|----|
| -> C 8 Sec | are ) https://ecams.co.in/Studentpart/Success.avpx |                                                                       | 64 |
|            | Congratulation!                                    | You Have Submitted The Form Successfully.                             |    |
|            | Please save the following Regi                     | stration No. This information is needed for all future communication. |    |
|            | Applicant Id                                       | ntity Code / Registration No : TTTTOOODTO                             |    |
|            |                                                    | (Cheose Apply For)                                                    |    |
|            | 6                                                  | Honours Apply                                                         |    |
|            | × 4                                                | pply for Honours 🔲 Not Apply for Honours                              |    |
|            |                                                    | Genaral Apply                                                         |    |
|            | # BA PASS                                          | Not Apply for General                                                 |    |
|            | NOTE: You Have To Choose 1                         | Next<br>Option From Honours Apply And Maximum 2 Option(s)             |    |

| Name :   | BIKASH PAL |          | Regn. No: |   |          | D.O.B: | 16-10-1995 |  |
|----------|------------|----------|-----------|---|----------|--------|------------|--|
|          |            |          |           |   |          |        |            |  |
| Choice F | or Honours |          |           |   |          |        |            |  |
| Choice F | Or Honours | -Select- |           | • | Choice-2 | Sel    | ect        |  |

১৪) "Please Choose Honours Subject(s)" থেকে সাবজেন্ট "Honours" choose করতে হবে।

| Payment Details (Registration Fe                                                                                                    | es)                                                                                                    |
|----------------------------------------------------------------------------------------------------|----------------------------------------------------------------------------------------------------|
| APPLICANT NAME :                                                                                                    | BIKASH PAL                                                                                                    |
| APPLICANT ID / REG NO :                                                                                                    | 1111800316                                                                                                    |
| APPLIED FOR :                                                                                                    | Honours & General Course                                                                                                    |
| Tees Name                                                                                                    | Amount                                                                                                    |
| Registration Fees                                                                                                    | 109.00                                                                                                    |
| Bank Charge                                                                                                    | 00.0                                                                                                    |
| TOTAL AMOUNT (Rs.)                                                                                                    | 100.00                                                                                                    |
| Rs. One Hundred Rupees Only                                                                                                    |                                                                                                    |
| Note :-                                                                                                    |                                                                                                    |
| 1 - THIS IS NOT A CHALLAN.<br>2. NO MOREY WILL BE REFUNDED TO ANY CANDIDATE WHO<br>PROCESS AND THE COLLEGE AUTHORITY WILL NOT BE HELD RESP | CIVES ANY KIND OF WRONG INFORMATION REGARDING HIS/HER, DURING ONLINE ADMISSION FORM REGISTRATION<br>IONSIBLE FOR THAT BY ANY MEANS. |

Payment Mode (Registration Fees)

১৫) "Payment Details" এর "Print" অপশন এ ক্লিক করতে হবে।

| Payment Details (Registration Fee | 5)                       |
|-----------------------------------|--------------------------|
| APPLICANT NAME :                  | BIKASH PAL               |
| APPLICANT ID / REG NO :           | 1111800316               |
| APPLIED FOR :                     | Honours & General Course |
| Fees Name                         | Amount                   |
| Registration Fees                 | 100.00                   |
| Bank Charge                       | 0.00                     |
| TOTAL AMOUNT (Rs.)                | 100.00                   |
| Rs. One Hundred Repeas Only       |                          |
| Note :-                           |                          |

E THIS IS NOT A CHALLAN. 2. NO MONEY WILL BE REFUNDED TO ANY CANDIDATE WHO GIVES ANY KIND OF WRONG INFORMATION RECARDING HIS/HER, DURING ONLINE ADMISSION FORM REGISTRATION PROCESS AND THE COLLEGE AUTHORITY WILL NOT BE HELD RESPONSIBLE FOR THAT BY ANY MEANS

| Payment Mode (Registration Fees) |                 |
|----------------------------------|-----------------|
| Pay Online                       | Bank Portal     |
| Bank Challan                     | Collège Challan |

১৬) "Payment" করার জন্য "Payment Mode" এ গিয়ে "Pay Online" এ ক্লিক করতে হবে।

\*\*এরপর Online এ Payment করার জন্য ":<u>Step to</u> PayRegistration Fee:" ফ্লো করুন (page no:13):----

|        | 1                              |                                                                |                                                    |          |
|--------|--------------------------------|----------------------------------------------------------------|----------------------------------------------------|----------|
| vews > |                                | Pay Your Registration fee as soon as                           | Possible to complete Your Regi                     | Welcome! |
|        | :: STUE                        | DENT INFORMATION ::                                            | <ul> <li>Pay Registration Fees</li> </ul>          | RAJU DAS |
|        | Namo :                         | PAJU DAS                                                       | Print Application From                             |          |
|        | Registration No. :             | 1001800001                                                     |                                                    |          |
| E.     | pon :                          | 13 10 1995                                                     | <ul> <li>Re-Print Online Payment Sip(s)</li> </ul> |          |
|        | Father's Name :                | BILU DAS                                                       |                                                    |          |
|        | Address :                      | BARDHAMAN                                                      | Delete Your Registration Data                      |          |
|        | ME                             | SSAGE BOARD                                                    | Change Password                                    |          |
| Ρ      | ay Your Registration for<br>Re | ee as soon as Possible to complete Your<br>egistration Process | Log Out                                            |          |

১৭) স্টুডেন্ট "Login" করার পর স্টুডেন্ট সেখান থেকেও "Pay Registration Fees"এ ক্লিক করে রেজিস্ট্রেশন ফি জমা করতে পারবে।

|                   | - C                 |               |                                        |                                |
|-------------------|---------------------|---------------|----------------------------------------|--------------------------------|
|                   |                     |               | ONLINE APPLICATION FORM                |                                |
|                   | Session : 2018-2019 | Section : Day | Applied for : Honours & General Course | Registration Date : 30-04-2018 |
| Registration No : | 100180000           | 21            | Form No: 1                             | E a t                          |
| Subject :         |                     |               | Roll No. :                             | 1                              |
| Personal Info     | ormation            |               |                                        |                                |
| Name :            | RAJU DAS            | 1             | Father/Guardian :                      | BILU DAS                       |
| Date of Birth :   | 13-10-199           | 5             | Mother's Name :                        | BENU DAS                       |
| Sex :             | М                   |               | Marital Status :                       | U                              |
| Nationality :     | Indian              |               | Spouse Name :                          |                                |
| Religion :        | H                   |               | Blood Group :                          | B*                             |
| City/Village :    | BARDHAN             | IAN           | Category :                             | UR                             |
|                   |                     |               |                                        |                                |

১৮) স্টুডেন্ট "Login" করার পর স্টুডেন্ট "Print Application From" এ ক্লিক করে print অপশন এ ক্লিক করে নিজের অ্যাপ্লিকেশান ফর্ম Print করতে পারবে।

১৯) স্টুডেন্ট যদি পুনরায় "Payment Slip" Print দিতে চায় তাহলে স্টুডেন্ট "Login" করার পর "(Re–print Online Payment Slip(s)" অপশন এ ক্লিক করে প্রিন্ট করে নিতে হবে।

| VEWS |                                                             | Pay Your Registration fee as soon as Po-           | Welcomel |
|------|-------------------------------------------------------------|----------------------------------------------------|----------|
|      | Change Password                                             | Pay Registration Faes                              |          |
|      | Old Password :                                              | Print Application From                             |          |
|      | New Password :                                              | <ul> <li>Re-Print Online Payment Sip(a)</li> </ul> |          |
|      | Password :                                                  | Delete Your Registration Data                      |          |
|      | Change Password Cancel                                      | , Change Password                                  |          |
|      |                                                             | ▶ Log Out                                          |          |
|      | Visitory: 4                                                 |                                                    |          |
|      | Version ( ERP 3.0<br>© 2918-2919 - Kristina Countra Collegn | Devintued by a start of                            |          |

২০) স্টুডেন্ট যদি Password Change করতে চায় তাহলে স্টুডেন্ট "Login" থেকে "Change Password" এ ক্লিক করে Old password, New password, Re-Enter New password বসাতে হবে। তারপর "Change password" বাটন এ ক্লিক করতে হবে।

## :Steps to Pay Registration Fee:

| PayUmoney                                                                                                    |  |
|----------------------------------------------------------------------------------------------------|--|
| Choosing "Cancel Payment" will cancer this<br>transaction and you will loce all progress.<br>Want to rancer? |  |
| CONTINUE PAYMENT                                                                                             |  |
| CANCEL RAYMENT                                                                                               |  |
| All 2017 Providences Ad autors recorded                                                                      |  |

| PayUmoney                                    |                           |
|----------------------------------------------|---------------------------|
| Login to PayUmoney                           |                           |
| OR                                           |                           |
| Select Payment Mode                          |                           |
|                                              |                           |
|                                              |                           |
| Handad Welker, Instity<br>VISA Payof Safekey |                           |
|                                              | CR<br>Select Payment Mode |

থ) এথান থেকে "Credit/Debit Card" অথবা "Netbanking" সিলেন্ট করতে হবে।

|                                 | P                          | ay <b>U</b> mone | Y.       |                     |
|---------------------------------|----------------------------|------------------|----------|---------------------|
| Pay to Ranku<br>Convenience Fee | ra Chria                   |                  |          | ₹ 500.00<br>₹ 29.50 |
| Net Payable An                  | nount                      |                  |          | ₹529.50             |
|                                 |                            | Select Bank      |          |                     |
|                                 | <b>A</b> 18                | HDFC             |          |                     |
|                                 | G<br>SB                    | CO<br>Korg       | *<br>Bol |                     |
|                                 | Other banking opti         | ons              |          |                     |
|                                 | SELECT B                   | ANK              | $\sim$   |                     |
|                                 | Emati                      |                  |          |                     |
|                                 | 🖂 you@en                   | nail.com         |          |                     |
|                                 | Email is required<br>Phone |                  |          |                     |

গ) "Netbanking" এর মাধ্যামে Payment করতে হলে "Netbanking" অপশন সিলেন্ট করতে হবে। তারপর ব্যাংক সিলেন্ট করে "Email" ও "Phone Number" দিতে হবে। তারপর "Pay" বাটন এ ক্লিক করতে হবে।

| ← Pay <b>U</b> mo            | oney    |     |
|------------------------------|---------|-----|
| Pay to Reanus one.           | ₹ 500   | .00 |
| Net Payable Amount           | ₹500.0  | 00  |
| Enter Card                   | Details |     |
| terre some some some som     | ~       |     |
| Expline Date                 | ew      |     |
| E MM / YY                    | 🕀 xxx   |     |
| Email                        |         |     |
| DED you@email.com            |         |     |
| Email la required -<br>Phone |         |     |
| 7364647054                   |         |     |
| 7364647004                   |         |     |

ঘ) "Debit/Credit Card" এর মাধ্যমে Payment করতে হলে "Debit/Credit Card" অপশন সিলেন্ট করতে হবে। তারপর "Debit/ Credit Card" এর Card Number,Expiry Date,CVV,Email ID এবং Phone Number দেওয়ার পর "PAY" বাটন এ ক্লিক করতে হবে।

| Make your online transaction more secure with Debit Card One Time<br>Password (DTP)<br>Your One Time Responds (DTP) for this online transaction has been sent on<br>your mobile no. eaching with 2023 registered with your Debit Card<br>This OTT is valid for 10 minutes of 1 accessabilistic withchever is sentiar,<br>any for this transaction.<br>If your have not received the OTT yet, please <u>click norm</u> to request again for the<br>your possword<br>Merchant: PAYU MONEY<br>Amount: INR 1507.42<br>Defie: 30/04/2018<br>Card Number: XXXX XXXXX XXXXX 1703<br>OTTP 10 167055 | Arcot Syste अंतर अग्रित इंडिया<br>Bank of India                                                                                                    | MasterCard.<br>SecureCode.                                                                                                    |  |
|----------------------------------------------------------------------------------------------------|----------------------------------------------------------------------------------------------------|----------------------------------------------------------------------------------------------------|--|
| Your One Time Respond (OTP) for this online transaction has been sent on<br>your mobile no andray with 2026 required with your Dabt Card<br>This OTP is visit for 10 minutes or 1 successful attempt, whichever is sentiar,<br>only for this transaction<br>if you have not received the OTP yet, please <u>utilit nerve</u> to request again for the<br>your personnol<br>Merchant PAYU MONEY<br>Amount INR 507.42<br>Date: 30/04/2018<br>Card Number: XXXX XXXX 1703<br>OTP 10: 167065<br>OTP 10:                                                                                         | Make your online transaction more a<br>Paraword (OTP)                                                                                                    | cure with Debit Card One Time                                                                                                    |  |
| Merchant PAYU MONEY<br>Amount NR 507.42<br>Date: 30/04/2013<br>Card Number: XXXX XXXXX XXXX 1703<br>OTF ID: 167055<br>OTF -                                                                                                    | Your One Time Password (OTP) for this o<br>your mobile no ending with 2243 registers<br>The OTP is which or 15 who<br>only for this transaction.<br>If you have not received the OTP yet, place<br>your password | Ine transaction flas been sent on<br>with your Debit Card<br>as a state attempt, which your is -earlier,<br>e <u>olick herm</u> to request egain for the |  |
|                                                                                                    | Merchant: PAYU Mo<br>Amount: INR 507,<br>Dete: 3004/20<br>Card Number: XXXX XX<br>OTP ID: 167055<br>OTP                                                                                                    | IEY<br>}<br>XXXXXX 1703                                                                                                    |  |

ঙ) এরপর SMS এর মাধ্যমে যে OTP টি যাবে সেটা দিতে হবে। তারপর "Submit" বাটন এ ক্লিক করতে হবে।

<u>সব Complete হওয়ার পর স্টুডেন্ট "Login" থেকে "Logout" করতে</u>

<u> হবে</u>

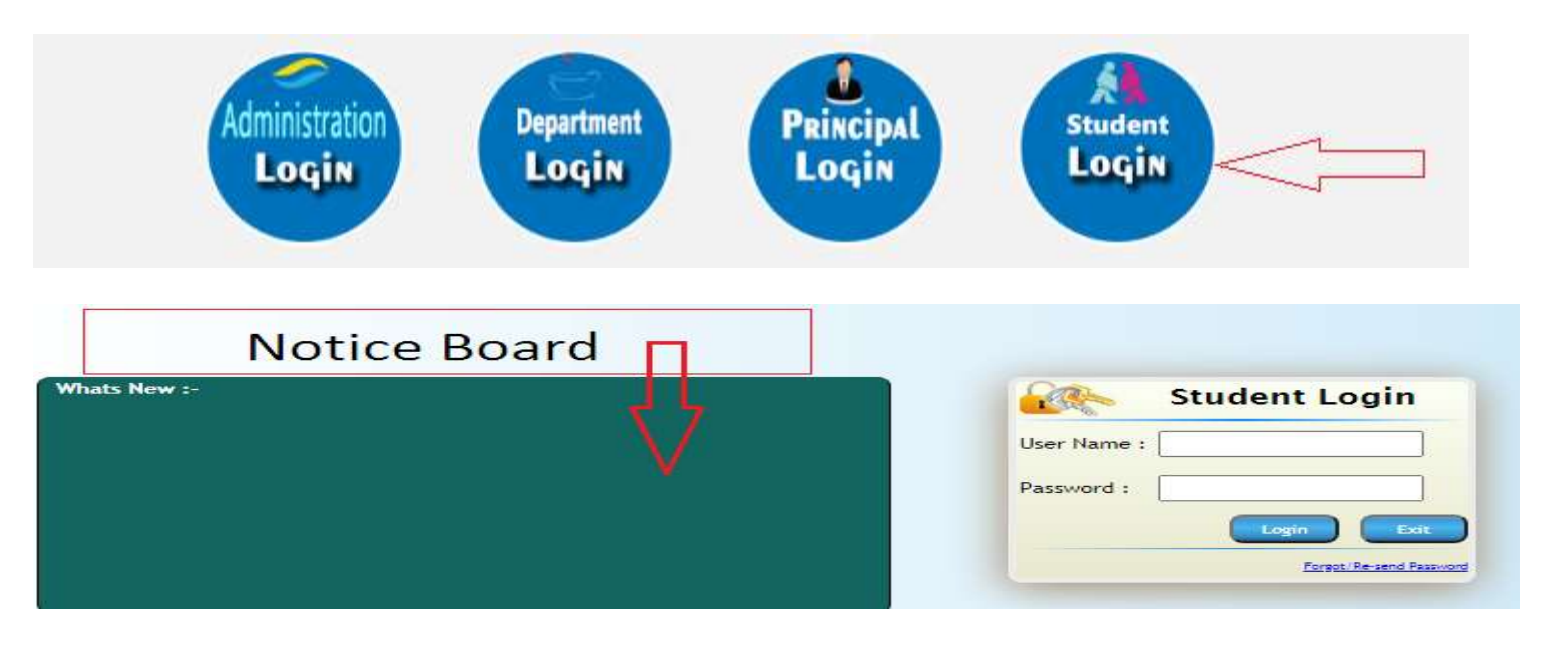

২১) ফর্ম ফিল–আপ এবং Payment করার পর "Student login" থেকে Notice ফলো করতে হবে Merit list publish হওয়া পর্যন্ত।